## **Dodging and Burning** An Introduction to Local Brightness Control in Photoshop

# Who is dodging

climate debate?

https://www.flickr.com/photos/takver/15051971594. (cropped from original)

#### **Dodging and Burning**

- What is Dodging and Burning, and the origins
- Dodging and Burning in Adobe Camera Raw
- Basic Dodging and Burning in Photoshop
- "Overlay" nondestructive Dodge and Burn
- "Apply Image" masking nondestructive Dodge and Burn

#### **Dodging and Burning**

- Dodging  $\rightarrow$  Lightening
- Burning  $\rightarrow$  Darkening

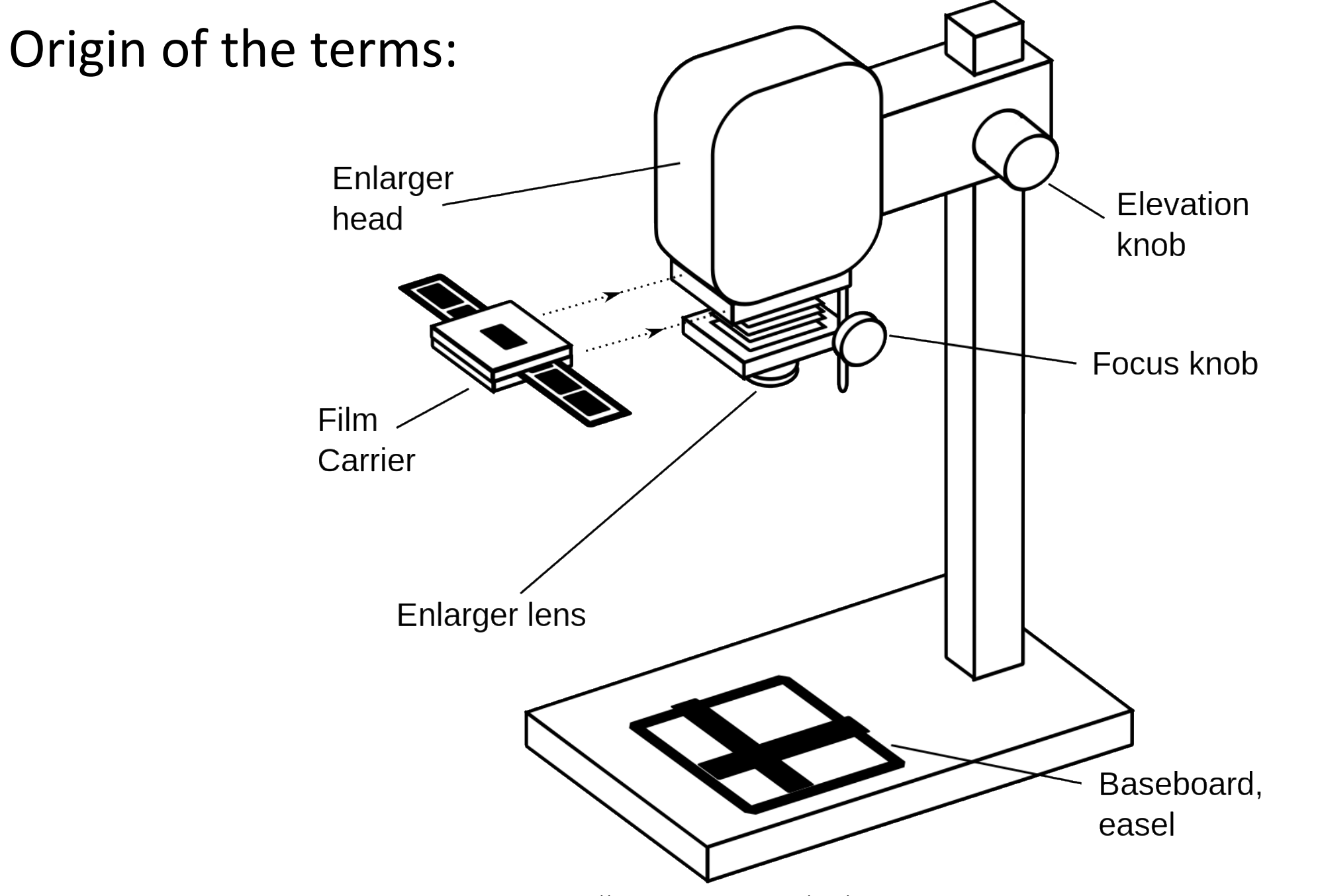

https://commons.wikimedia.org/wiki/File:Darkroom\_enlarger\_en.svg

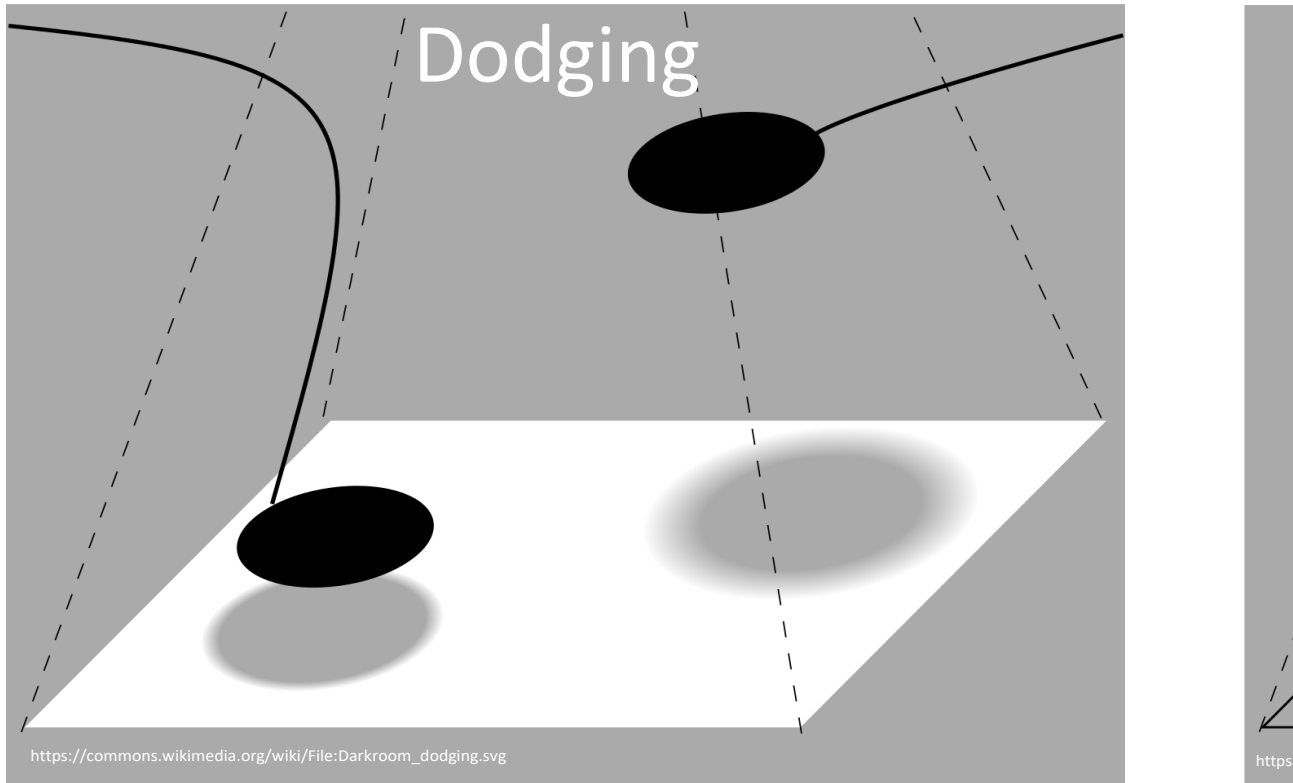

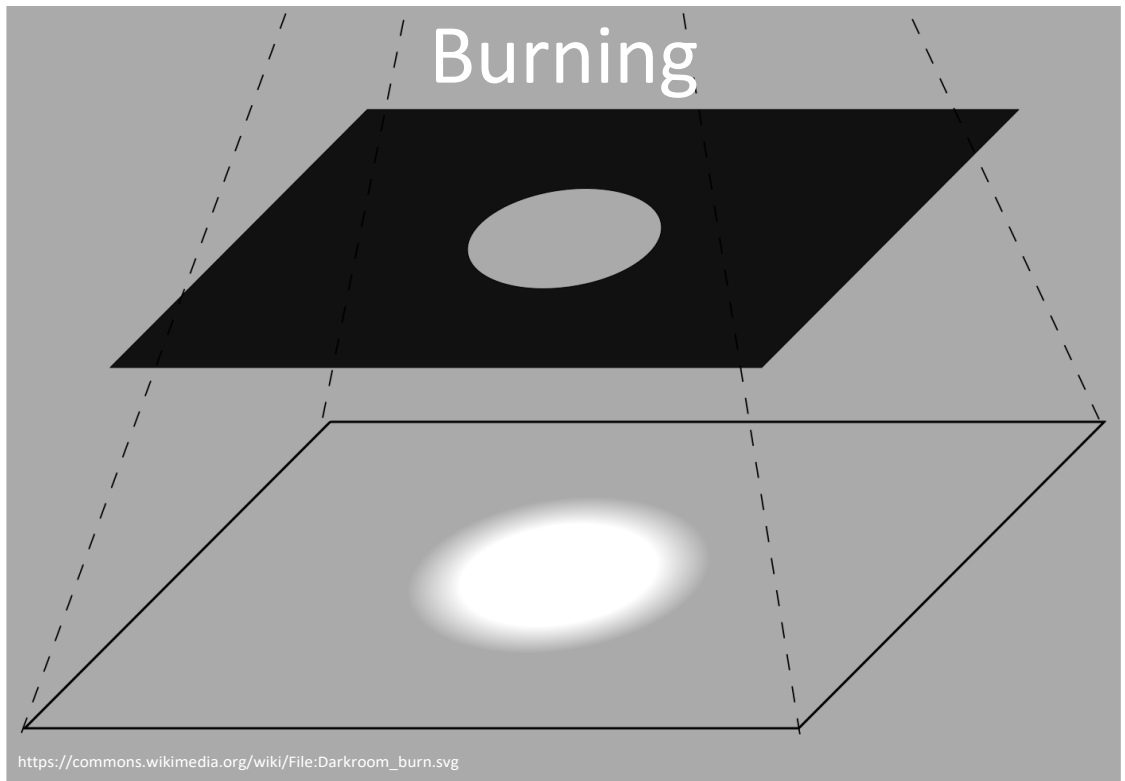

- Could be very confusing for the newcomer; more light = darker image
  - This is because the film and the print papers were mostly *negatives*
- Thankfully less confusing with modern digital cameras
  - Burning = darkening (think of paper getting darker as it burns)
  - Dodging = the opposite of burning, so it's lightening
- Dodge and Burn change the paper exposure

### **Dodging and Burning**

What do we mean by exposure?

- Dodging → Lightening (more exposure)
   Burning → Darkening (less exposure)
- In Photoshop: •
  - Exposure uniformly increases the lightness of the image across all values
    - Tends to blow out the highlights
  - **Brightness** preserves highlights, pulls up the mid tones •
    - Acts like a simple curves stretch

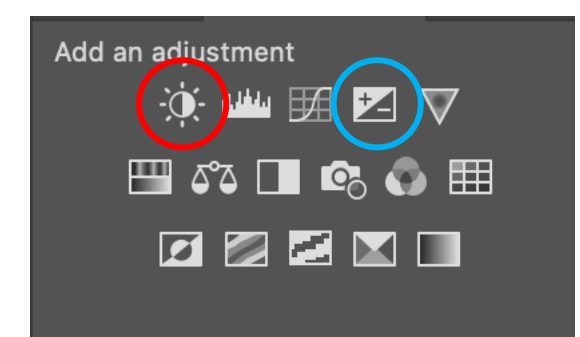

#### Original

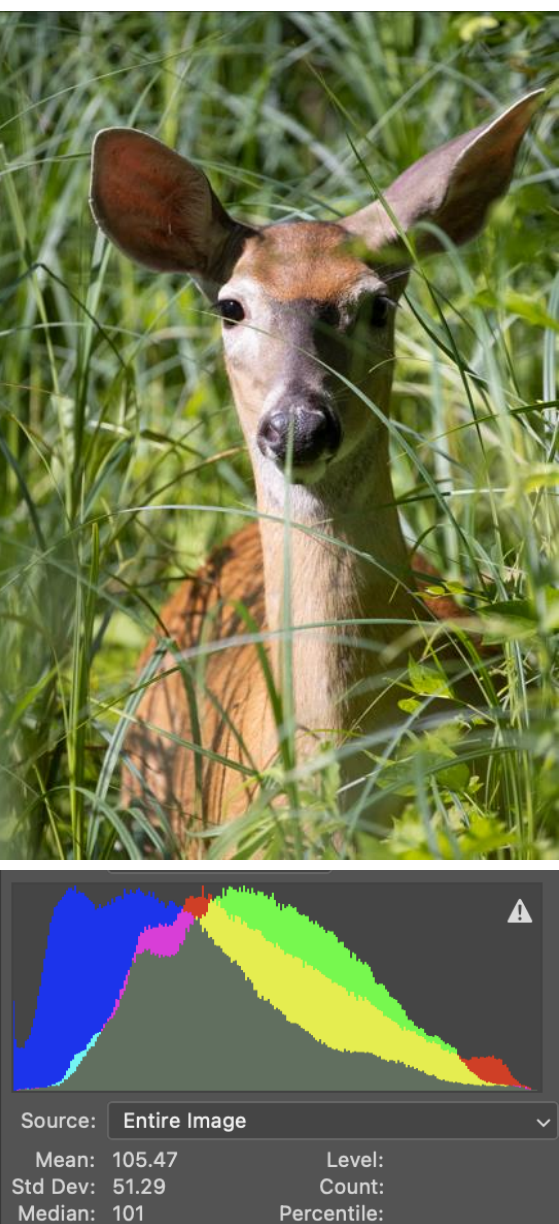

Cache Level: 4

Pixels: 699392

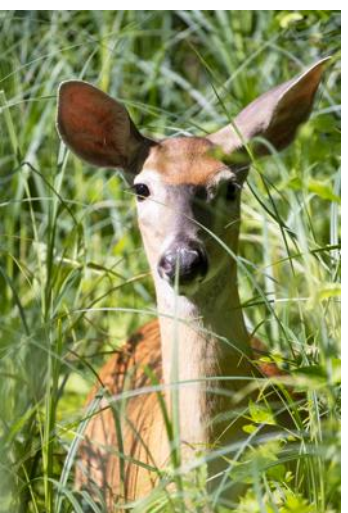

| Brightness |              |              |       |  |
|------------|--------------|--------------|-------|--|
| Source:    | Entire Image | e            |       |  |
| Mean:      | 126.11       | Level:       | 116   |  |
| Std Dev:   | 57.92        | Count:       | 13175 |  |
| Median:    | 124          | Percentile:  | 45.73 |  |
| Pixels:    | 699392       | Cache Level: | 4     |  |

All adjusted to have the same mean pixel value

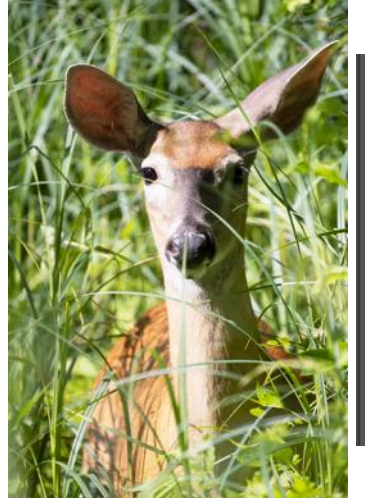

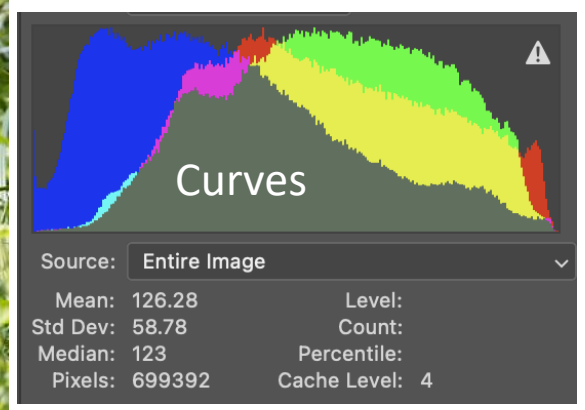

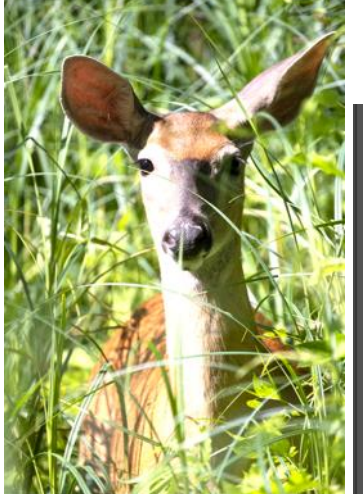

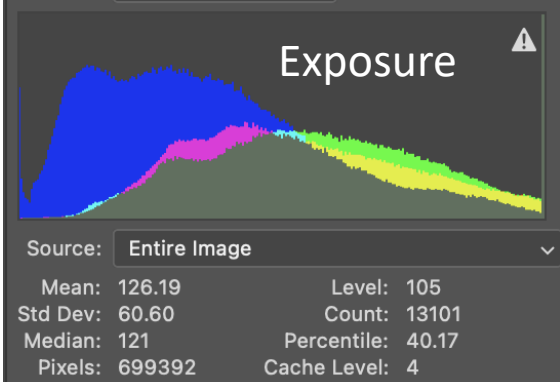

#### Dodging and Burning Within Adobe RAW

- Exposure and Brightness behave a little differently in ACR (there is no Brightness slider)
- Best approach is to balance the Exposure and Whites/Blacks sliders
  - Using just the Black/White sliders for dodging and burning tends to wash things out a little

#### Camera Raw 14.5

6U1A6670.CR3

## Dodging and Burning Within Adobe RAW

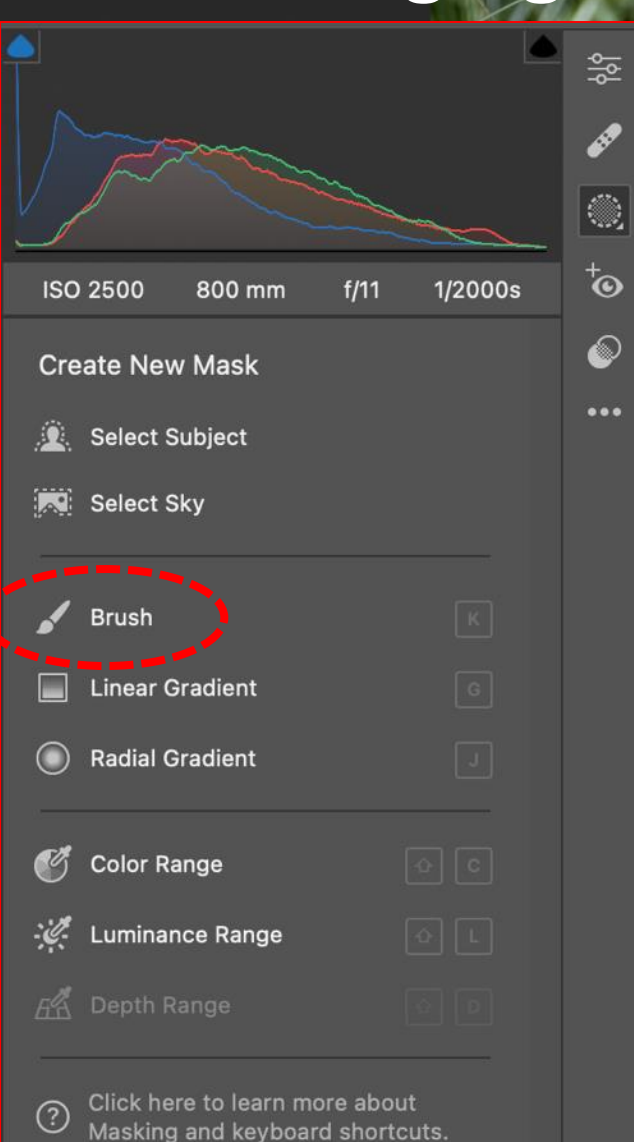

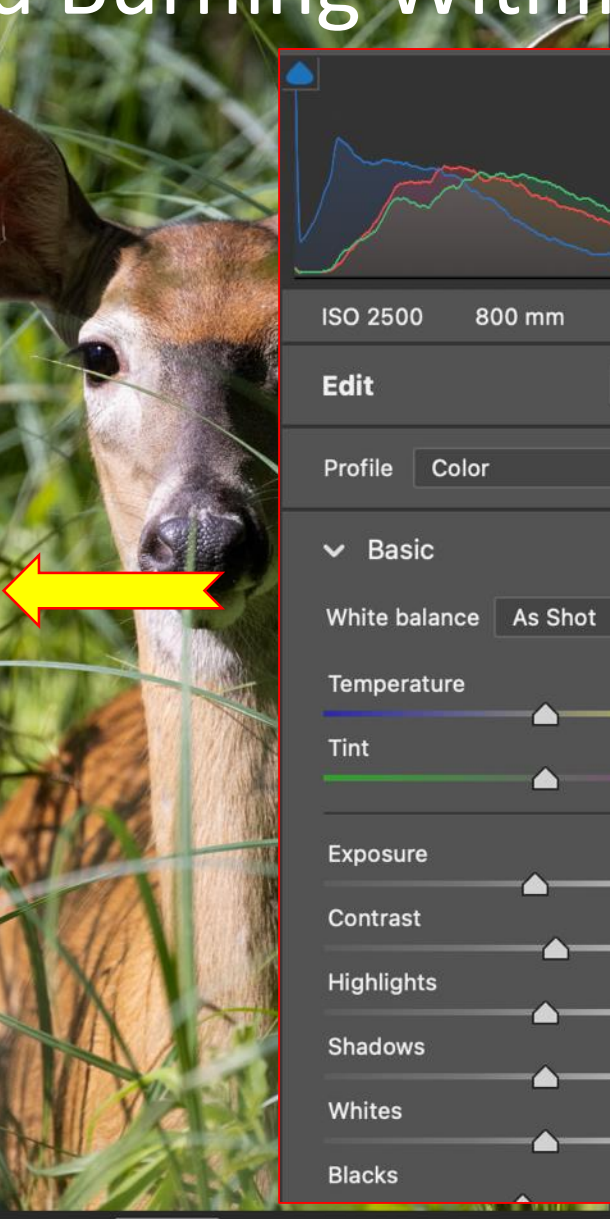

Screenshot

|    |                      | */                               | ć         |
|----|----------------------|----------------------------------|-----------|
| Λ/ |                      |                                  | s≋ •<br>₽ |
| VV | ISO 2500 800 mm 1/11 | 1/2000s                          | ō         |
|    | Edit Auto            | B&W                              | ø         |
|    | Profile Color        | 51                               |           |
|    | ✓ Basic As Shot      | <ul> <li>○</li> <li>✓</li> </ul> |           |
|    | remperature          | 0                                |           |
|    | Tint                 | 0                                |           |
|    | Exposure             | -0.25                            |           |
|    | Contrast             | +5                               |           |
|    | Highlights           | 0                                |           |
|    | Shadows              | 0                                |           |
|    | Whites               | 0                                |           |
|    | Blacks               | -10                              |           |
|    | Texture              | 0                                |           |
|    | Clarity              | +10                              |           |
|    | Dehaze 📥             | 0                                |           |
|    | Vibrance             | 0                                |           |
|    | Saturation           | 0                                |           |
|    | > Curve              |                                  |           |
|    | > Detail             |                                  |           |
|    | > Color Mixer        |                                  |           |
|    | > Color Grading      |                                  |           |
|    | > Optics             |                                  |           |
|    | > Geometry           |                                  |           |
|    | > Effects            |                                  |           |
|    | > Calibration        |                                  |           |
|    |                      |                                  |           |
|    |                      | 1                                | ۹         |
|    |                      |                                  | 111-      |

....

형

۲

† ©

0

f/11

Auto B&W

1/2000s

14

0

0

-0.25

+5

0

0

0

-10

 $\odot$ 

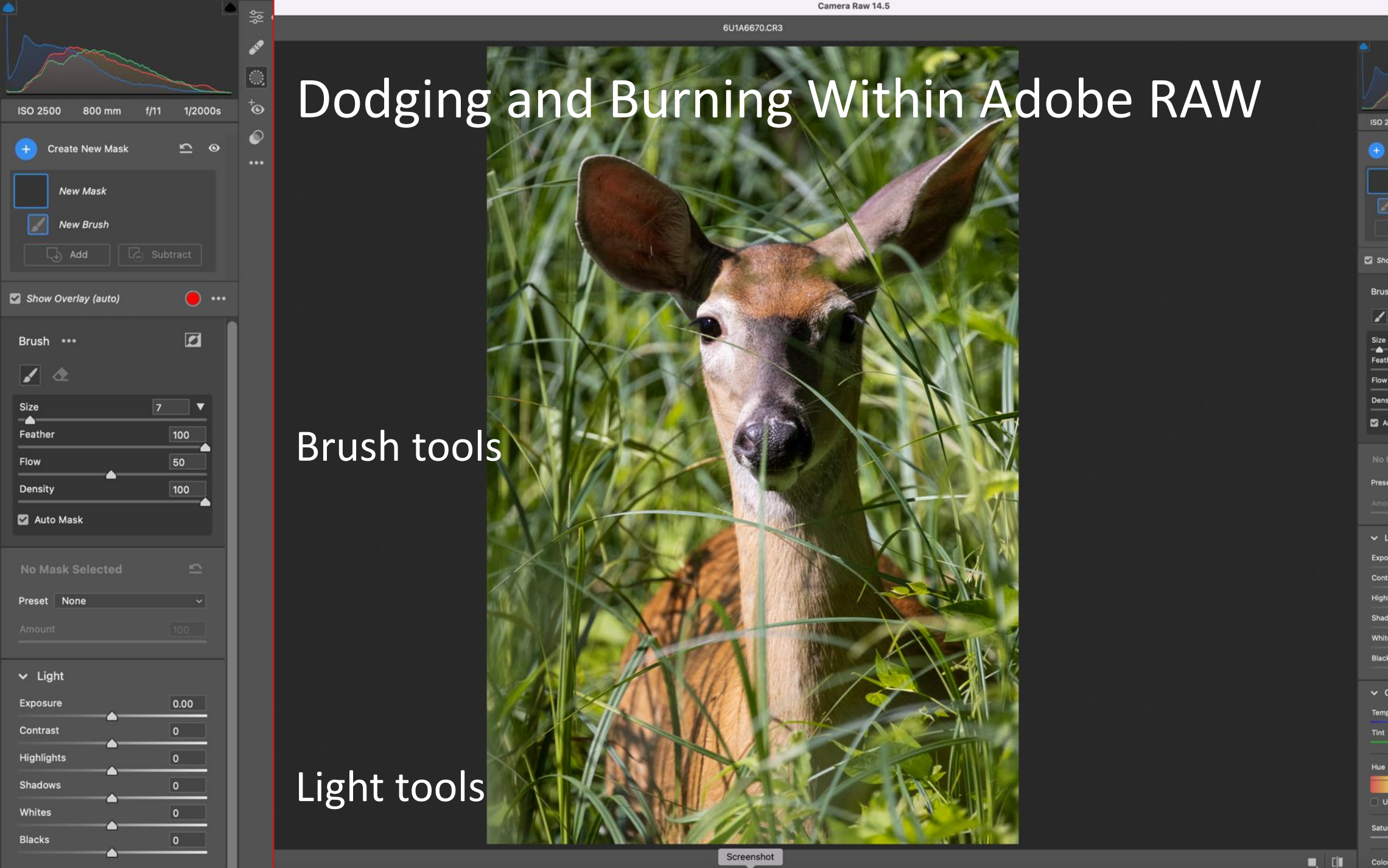

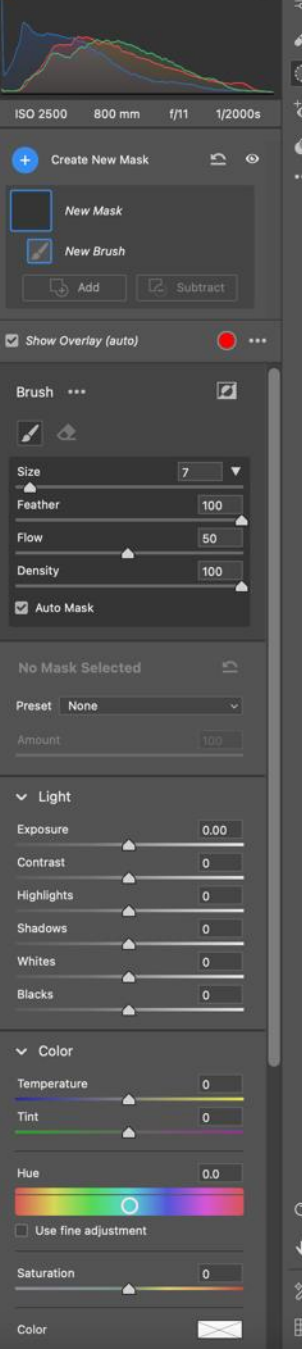

+0.25 Exposure +5 Contrast +10 Whites +10 Clarity

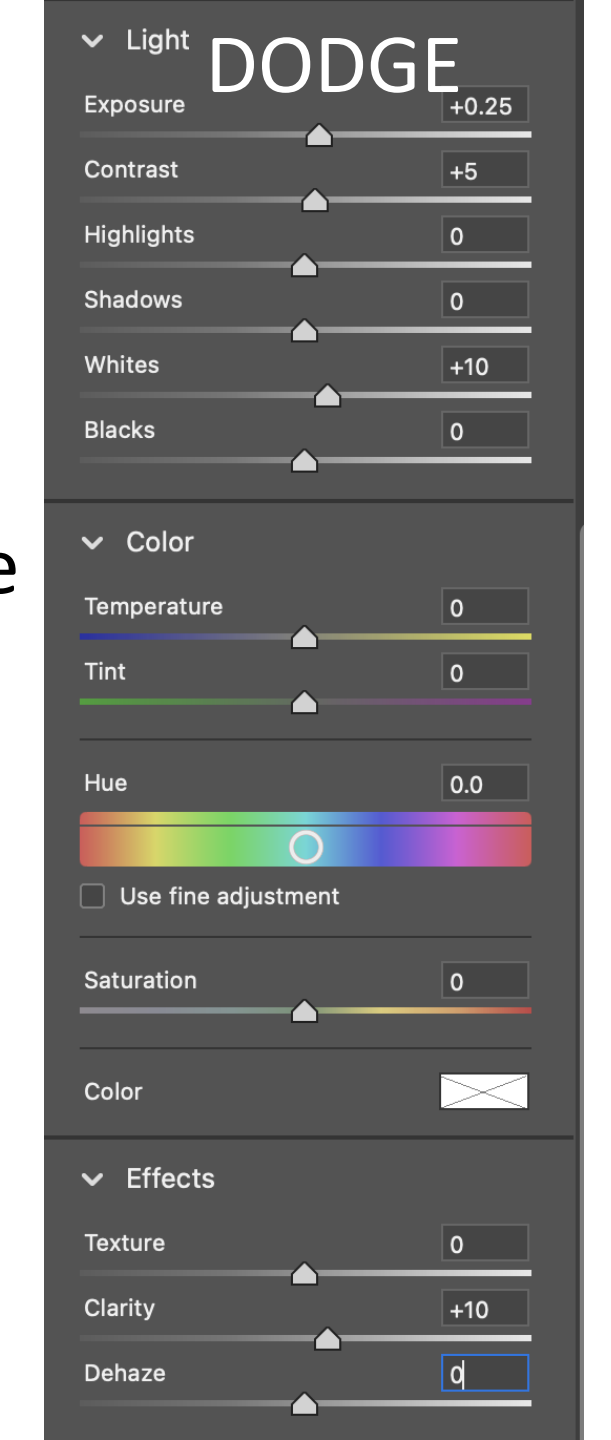

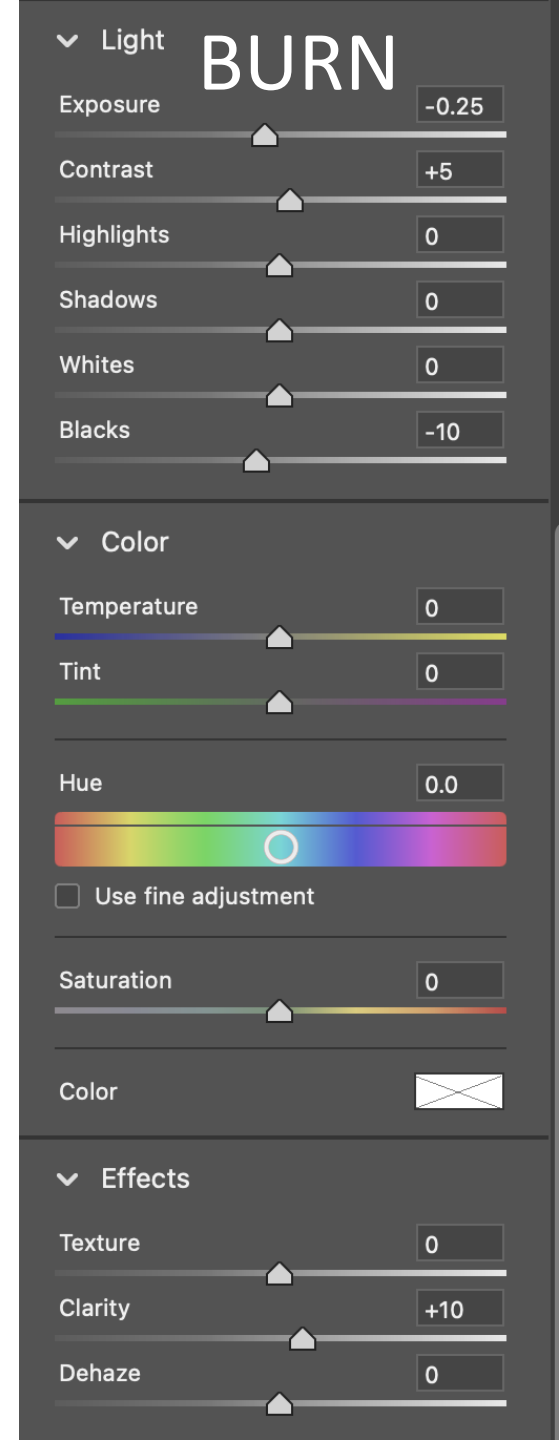

-0.25 Exposure+5 Contrast-10 Blacks+10 Clarity

#### Dodging and Burning Within Adobe RAW

- Why add Contrast and Clarity adjustments to dodge and burn?
  - A \*little\* contrast helps to counter-act the natural tendency for dodging and burning to wash things out and reduce color saturation. A small amount of contrast helps to recover this loss.
  - A \*little\* clarity helps to counter-act the apparent loss of detail that can occur during dodge/burn wash-out.
    - The new Texture slider can also be used in place of clarity, if desired. Helpful if noise is a problem in your image.

#### Dodging and Burning in Photoshop

- You can use either Brightness or Exposure for dodging and burning
- Recommend Brightness (Curves) as it preserves the highlights
- Photoshop appears to adopt a Curves approach to Dodge and Burn as standard
- You *can* Dodge and Burn an entire image, but usually these are applied as *local* adjustments to portions of an image
- Recommend layers for dodging and burning
- Most easily done within Photoshop, but can also be done within Adobe RAW

- Dhotoshan 2022

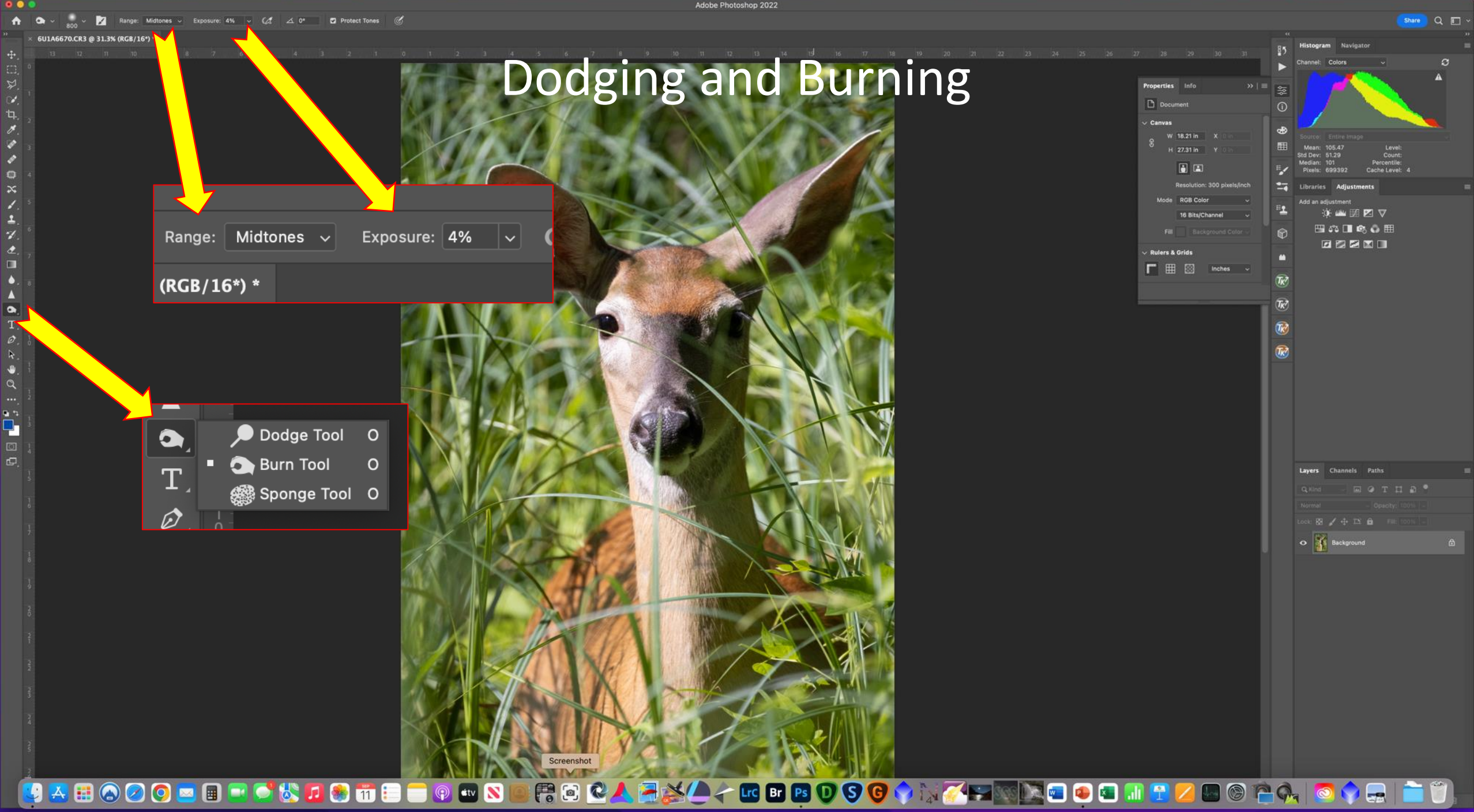

#### "Overlay" Method for Non-Destructive Dodge and Burn in Photoshop

- Uses a single adjustment layer to do Dodge and Burn
- Uniform gray layer with Overlay blend mode
- How it works:
  - Overlay blend mode is normally used to boost image contrast
    - Contrast is increased by brightening the highlights and darkening the shadows
  - But here we will uses a 50% gray layer to control which areas are lightened and darkened

#### "Overlay" Method for Non-Destructive Dodge and Burn in Photoshop

 Create a new adjustment layer ("+" symbol) but hold down "Alt" (Windows) or "Option" (Mac)

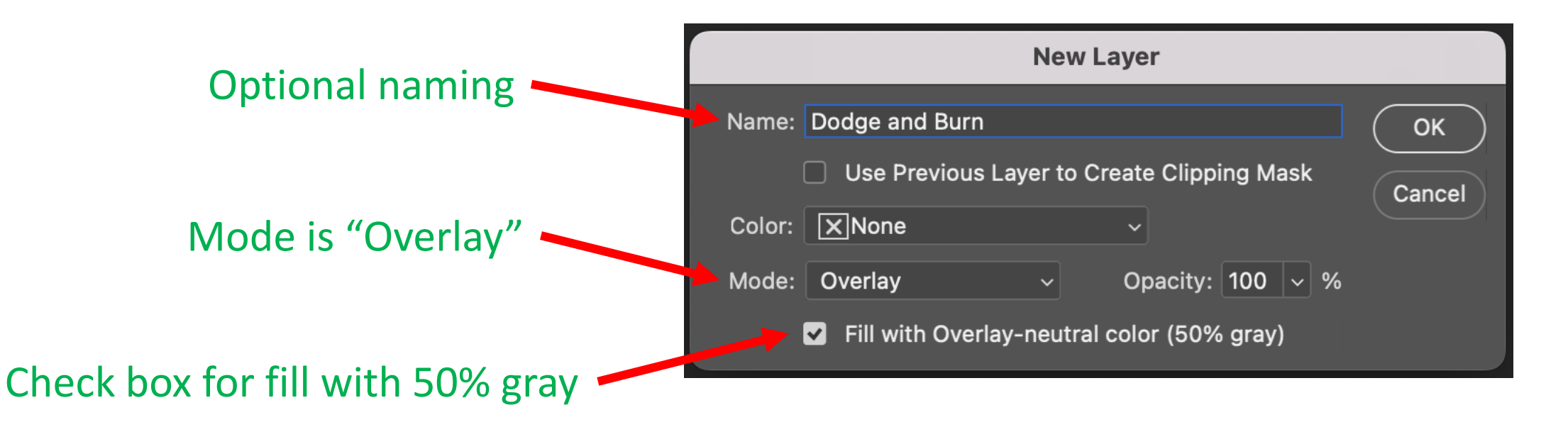

2. Brush White to Dodge, Black to Burn (set Brush opacity to 5-10%)

- A pretty fool-proof method for dodging and burning in Photoshop
- Uses the lights and darks in your image to determine where to dodge and burn
  - Creates masks **defined** by the lights and darks in your image
- Blends the mask seamlessly and realistically using "Apply Image"

- 1. Add a Curves adjustment layer
- 2. Pull the Curve "up and left" which brightens the whole image
- 3. Make the layer mask "Black" which effectively hides the Curves layer
  - "Control I" (Windows) or "Command I" (Mac) to invert the layer mask, effectively making it black.
- 4. Use the brush tool to paint White over areas where you want to dodge
- 5. Blend in the layer to make it look realistic
  - 🖙 Image 🖙 Apply Image 🖙 default parameters 🖙

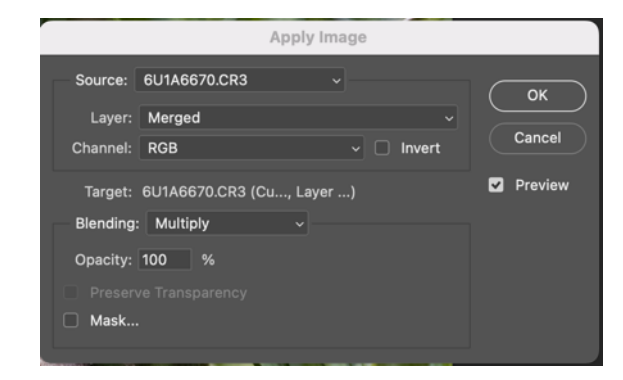

- 6. "Alt + click" (Windows) or "Option + click" (Mac) on the layer mask to see how the image itself has defined the layer mask
- 7. For "Burn", add a second Curves adjustment layer and pull the curve "down and right" to darken the image
- 8. Repeat the same steps we used for Dodge to produce a nicely blended Burn layer
  - Invert the layer mask
  - Paint white to define the Burn areas
  - Blend using Apply Image BUT click "INVERT"
    - Makes the mask visible in the darker areas

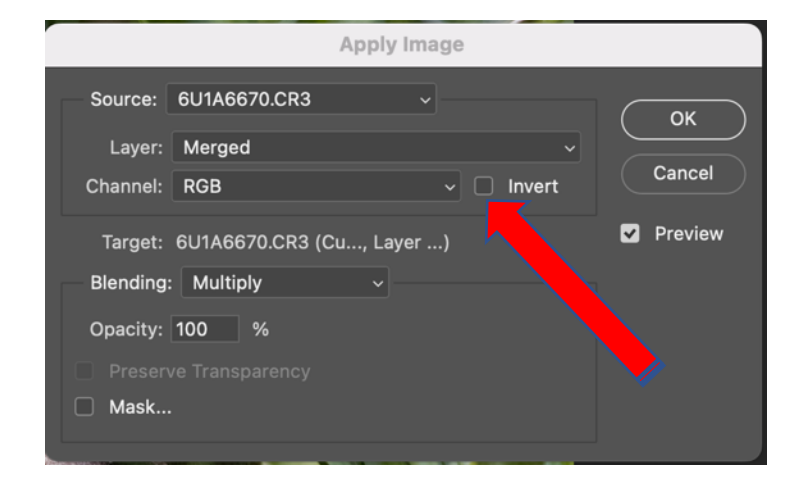

- The same method can also be applied using any masking technique
  - Lasso, subject select, magic wand, etc. in Photoshop
  - Gold standard masking is Tony Kuyper TK7 or TK8 luminescence masking
    - Super powerful and a full talk in its own right
    - Allows mask creation based on luminance, color, saturation, zones, levels, color channels, hue, vibrance